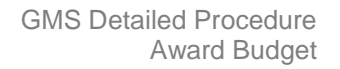

## Award Budget

This screen view, which is read only, gives details of the current award budget set up and budget history since the start of the award.

Responsibility:GM Grants Administrator or GM Grants InvestigatorNavigate:Award Budgets/Budget History → Award Budgets

1. In order to view the budget details enter the award number and press the tab key to populate the project number field. Click on the **Find Draft** button.

| O Award Budgets |                      |              |                     |            |
|-----------------|----------------------|--------------|---------------------|------------|
| Find Budget     |                      |              |                     |            |
| Award Number    | RG 12345             | Award Name   | ZZAG/123            |            |
| Project Number  | ZZAG/123             | Project Name | ZZAG/123            |            |
| Budget Type     | Approved Cost Budget |              |                     | Find Draft |
| Draft Budget    |                      |              |                     |            |
| Version Name    |                      | Status       | ;                   |            |
| Change Reason   |                      |              |                     | _          |
| Description     |                      |              | ✓ New Original      | [ ]        |
| Entry Options   |                      | ,            |                     |            |
| Entry Method    |                      | Resource Lis | t [                 |            |
| - Totale        |                      |              |                     |            |
| Totals          | - Labor              |              |                     |            |
|                 | LIOM Ouentity        | Burdene      | d<br>t Deviced Date |            |
| Draft           | Guantity             |              | Reviseu Date        |            |
| Current         |                      |              |                     |            |
|                 |                      | 1            |                     |            |
|                 |                      |              | (                   |            |
| History         | Copy Actual          | Rework       | Su <u>b</u> mit     | Details    |

- 2. The Award Budgets screen will populate with the budget details. To view the current budget, click on the **Details** button.
- 3. The Task Budgets Screen will be displayed. Select the task which you wish to view by clicking the line. The square to the left of the line will turn blue to indicate which line has been selected.

| <mark>O</mark> Tas                          | k Budgets - |           |               |          |                      |              | - 🗆 × |  |  |
|---------------------------------------------|-------------|-----------|---------------|----------|----------------------|--------------|-------|--|--|
| Version Number Draft Version Name VERSION 1 |             |           |               |          |                      |              |       |  |  |
|                                             | - Labor     |           |               |          |                      |              |       |  |  |
| l c                                         | Task Number | Task Name | UOM           | Quantity | Raw Cost             | Cost         |       |  |  |
|                                             | 1           | Task 1    | Hours         | 0.00     | 0.00                 | 1,947,555.13 | A     |  |  |
| L L                                         | 4           | TASK 4    | Hours         | 0.00     | 0.00                 | 3,820.51     |       |  |  |
|                                             |             |           |               |          |                      |              |       |  |  |
|                                             |             |           | Project Total | 0.00     | 0.00                 | 1,951,375.64 |       |  |  |
|                                             |             |           |               |          | <u>B</u> udget Lines |              |       |  |  |

4. To view the details for that line click on the **Budget Lines** button. The resources and allocated budget will be listed on the Budget Lines screen.

| Budget Lines -<br>Version Numb<br>Task Numb<br>View Lines Fill | er Draft<br>er 1<br>or Burdened Cos | t v                | ) 🚹 🖡    | /ersion Name<br>Task Name<br>ds For Totals | VERSION 1<br>Task 1<br>JAN-10 | _ <b>I</b> X     |
|----------------------------------------------------------------|-------------------------------------|--------------------|----------|--------------------------------------------|-------------------------------|------------------|
|                                                                | Budget Periods                      | Earliest<br>JAN-10 | First    |                                            | Latest                        |                  |
| Resource                                                       | Amount Type                         | JAN-10             | FEB-10   | MAR-10                                     | APR-10                        | Period<br>Totals |
| OTHER COSTS                                                    | Burdened Cost                       | 607,374.09         |          |                                            |                               | 607,374.09 📤     |
| OVERHEADS                                                      | Burdened Cost                       | 324,592.52         |          |                                            |                               | 324,592.52       |
| STAFF COSTS                                                    | Burdened Cost                       | 1,002,428.99       |          |                                            |                               | 1,002,428.99     |
| TRAVEL AND SU                                                  | Burdened Cost                       | 13,159.53          |          |                                            |                               | 13,159.53        |
| Totals Burdened                                                | Cost 👻                              | 1,947,555.13       | 0.00     | 0.00                                       | 0.00                          | 1,947,555.13     |
| Change Reasc                                                   | on                                  |                    | Comments |                                            |                               | [ ]              |

## History of previous budget

1. Return to the Award Budget screen and click on the **History** button to view the previous budget versions. The top line will be checked as Original which means that it's the current budget. Each budget version will have a note of why the change was made in the Description field.

|                   | O Budget )   | Version His         | tory - PDAG/ | 141, RG52879          | 9      |               |                   |          |                         |          |   |
|-------------------|--------------|---------------------|--------------|-----------------------|--------|---------------|-------------------|----------|-------------------------|----------|---|
|                   |              | Labor               |              |                       |        |               |                   | Burdened |                         |          |   |
|                   |              | Num                 | Version Na   | ame                   | UOM    | Quantity      | Raw               | Cost     | Cost                    | Original | _ |
|                   |              | 2                   | VERSION      | 1                     | Hours  | 0.00          |                   | 0.00     | 1,951,375.64            | •        | A |
|                   |              | 1                   | VERSION      | 1                     | Hours  | 0.00          |                   | 0.00     | 1,715,250.45            |          |   |
| Reason for change | ←            | Chan                | ge Reason    | Award                 |        |               |                   |          | □ W <u>a</u> s Original |          |   |
| onlange           |              | C                   | )escription  | BUDGET IN             | CREAS  | E DUE TO FX F | OLICY CHANG       | ЭE       |                         | []       | ] |
|                   | E            | Entry Optic         | ins          |                       |        | n l           |                   |          |                         |          |   |
|                   | Entry Method |                     |              | BEM for multi set ups |        |               | Ву                | PATE     | EL, Ms. Meena           |          |   |
|                   |              | Resource List EC FV |              |                       | W7 ERC |               | Date 17-AUG       |          | JG-2010 14:21:59        |          |   |
|                   |              |                     |              |                       |        |               |                   |          |                         |          | J |
|                   |              |                     |              |                       |        |               |                   |          |                         |          |   |
|                   |              |                     |              |                       |        |               | <u>C</u> opy to . |          | Details                 | 3        |   |

2 Select a budget version to view by clicking on the line (the square to the left of the line will turn blue to show that it has been selected), and then click on the **Details** button to view the budget lines.